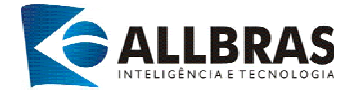

## Sistema ISS Eletrônico

| 🧟 e-ISS Eletrônico :: PREFEITURA MUNICIPAL MODELO               |                        |
|-----------------------------------------------------------------|------------------------|
| Arquivo Construção Civil Movimento Sincronizar Eerramenta Ajuda |                        |
| 👃 🛃 🔒 📄 💐 🆓 🗎 🍡 🎭                                               |                        |
| CONTRIBUINTES                                                   |                        |
| ALLERRAS AVERAGE                                                |                        |
| <                                                               |                        |
| Prefeitura Modelo                                               | e-ISS<br>Eletrônico    |
|                                                                 | 29 de novembro de 2006 |
| , , , , , , , , , , , , , , , , , , , ,                         |                        |
|                                                                 |                        |

## Eletrônico

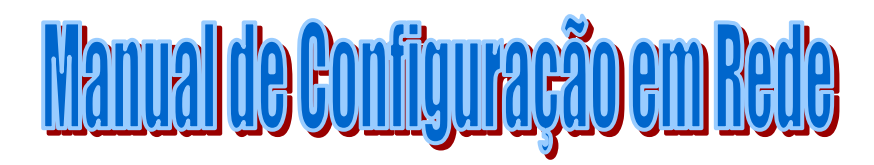

Allbras Inteligência e Tecnologia - 2007

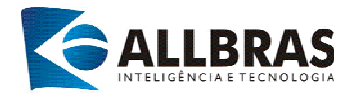

## PASSO 01 - Instalar Firebird

1- Faça o download do arquivo de instalação do programa Firebird no site <u>http://www.jau.sp.gov.br</u> na seção de ISS Eletrônico no link **Firebird Server**.

2-Execute o arquivo de instalação. Escolha o idioma (Português), em seguida terá inicio a instalação com a seguinte tela:

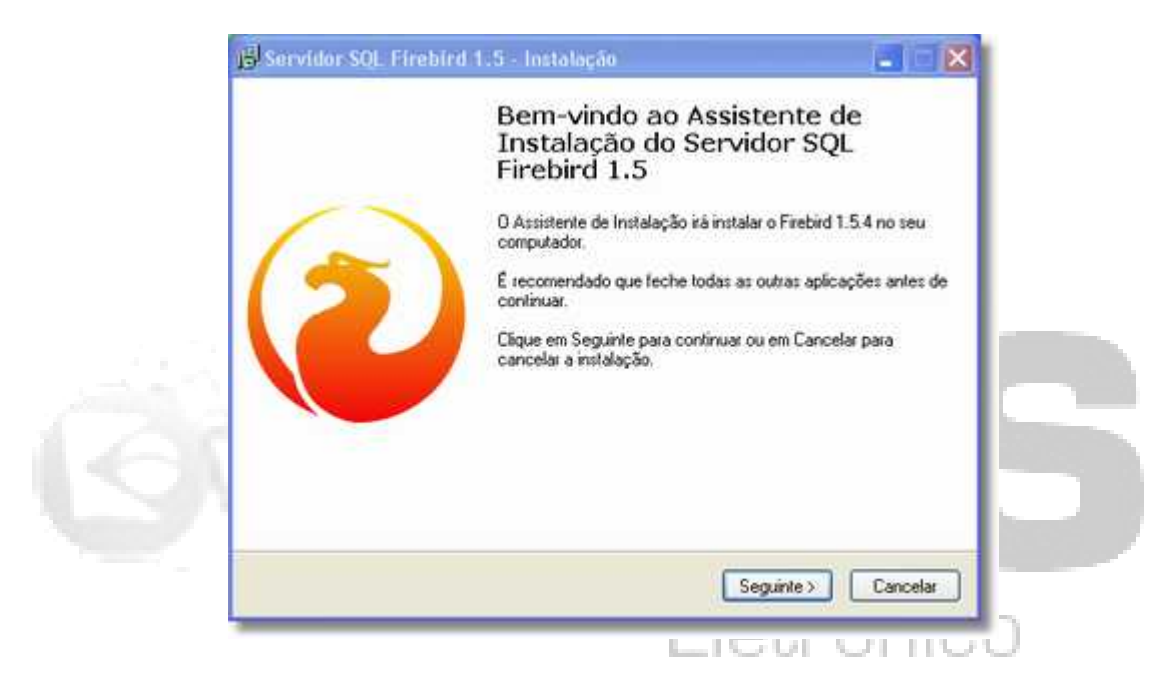

3- Na seqüência o instalador trará informações de contrato (escolha a opção: **Aceito o contrato**), informações sobre a instalação (clique em: **Seguinte**>) e o caminho de diretório onde será instalado o Servidor Firebird (clique em: **Seguinte**>).

4- A próxima tela contém as informações relacionadas aos componentes de instalação, mantenha a configuração padrão e clique em: **Seguinte**>.

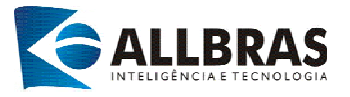

| Seleccione os componentes que quer instalar e desseleccione os<br>não quer instalar. Clique em Seguinte quando estiver pronto para o                                       | componentes que<br>continuar.                       |
|----------------------------------------------------------------------------------------------------|-----------------------------------------------------|
| Instalação completa do Server e ferramentas de desenvolvimento                                                                                                    | a, 🖌                                                |
| Componentes do Servidor     O Binários Classic Server     O Binários Super Server     Componentes do Programador e das ferramentas de administr     Componentes do Cliente | 3,2 MB<br>1,3 MB<br>1,6 MB<br>ação 5,0 MB<br>1,2 MB |

5- No próximo passo será criado o ícone do servidor (clique em: Seguinte>).

6- Neste ponto o instalador apresenta as tarefas adicionais que deverão ser executadas, mantenha a configuração padrão e clique em **Seguinte>.** 

| Seleccione tarefas adi<br>Que tarefas adicionais o  | icionais<br>deverão ser executadas?                                                             | J.                        |
|-----------------------------------------------------|-------------------------------------------------------------------------------------------------|---------------------------|
| Seleccione as tarefas a<br>instalação do Servidor S | adicionais que deseja que o Assistente de Insta<br>SQL Firebird 1.5 e em seguida clique em Segu | alação execute na<br>inte |
| 🕑 Usar o Guardian pa                                | ara controlar o servidor?                                                                       |                           |
| Executar o servidor Fire                            | ebird como:                                                                                     |                           |
| 🚫 Executar como Apl                                 | licação?                                                                                        |                           |
| Executar como um                                    | Serviço?                                                                                        |                           |
| 🕑 Iniciar o Firebird au                             | itomaticamente de cada vez que o Windows a                                                      | manca?                    |
| 🗹 "Instalar a aplicaçã                              | ão no Painel de Controlo?"                                                                      |                           |
| Copiar a biblioteca                                 | do cliente Firebird para a pasta de <system>?</system>                                          |                           |
| Criar a biblioteca cl                               | liente como GDS32.DLL para "retro-compatibi                                                     | lidade''?                 |

7- O instalador estará pronto para dar inicio a instalação do Servidor Firebird, clique no botão para iniciar. Aguarde a conclusão do andamento do processo.

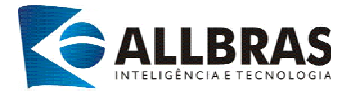

8- Ao final do processo são apresentadas informações sobre a instalação, clique em Seguinte>.

9- Instalação do servidor concluída.

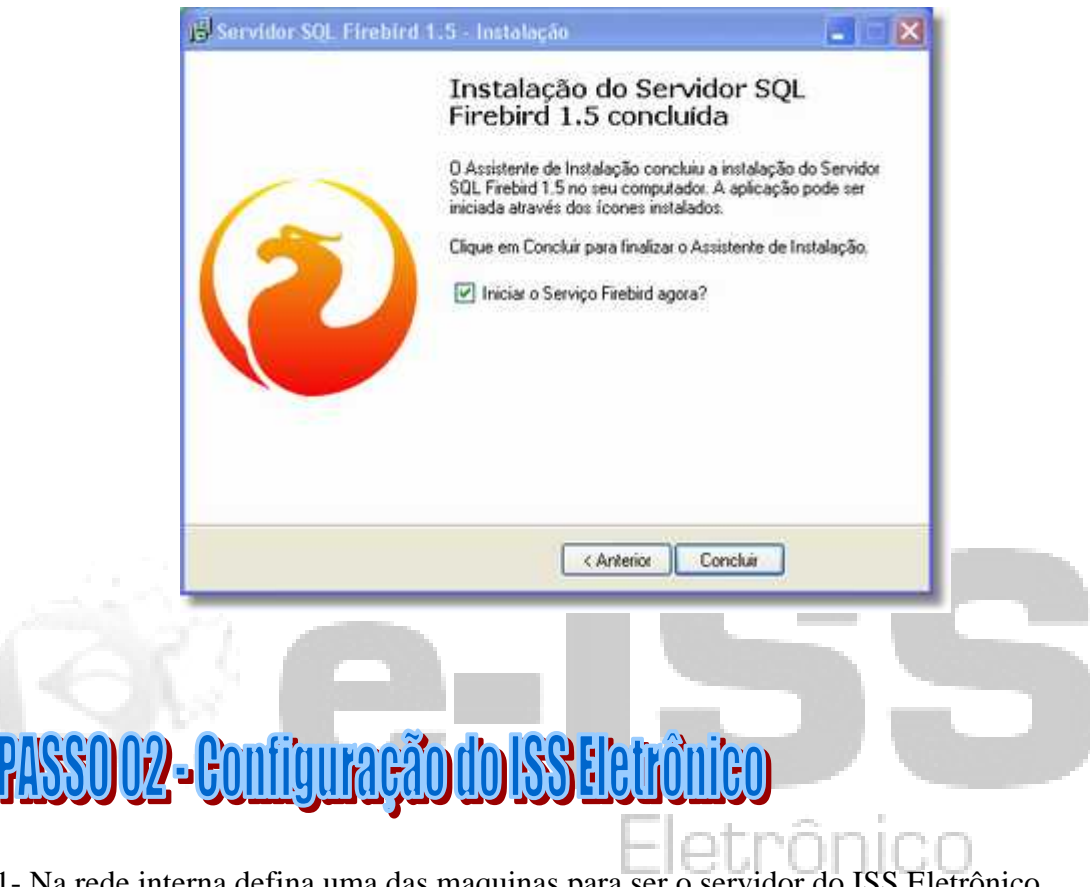

1- Na rede interna defina uma das maquinas para ser o servidor do ISS Eletrônico

OBS: A máquina servidor deve ter numero de IP fixo e Firewall desativado.

2- Copie o numero de IP, o caminho e nome do arquivo de dados do eISS da máquina servidor para ser configurado no sistema ISS Eletrônico das outras máquinas da rede. Por padrão, o arquivo de dados normalmente se encontra no diretório de instalação do eISS: C: \arquivos de programas\allbras\eiss\dados\dados.gdb

3- O próximo passo é configurar o eISS nas outras máquinas da rede. Na máquina onde será configurado inicie o ISS Eletrônico.

4- No menu Ferramentas\ Configurações Gerais no item BASE DE DADOS

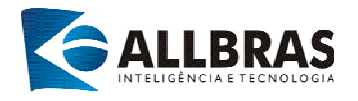

| e-ISS Eletrônico :: PREFEITURA MUNICIPAL DE JAH                                                                                                    |                                                                                                    |
|----------------------------------------------------------------------------------------------------|----------------------------------------------------------------------------------------------------|
|                                                                                                    | estore 🗽 🛅 🐙                                                                                                    |
|                                                                                                    | por Senha                                                                                                    |
| emover l                                                                                                    | Proteção                                                                                                    |
| C2 Configura                                                                                                    | Içços Gerais                                                                                                    |
|                                                                                                    |                                                                                                    |
|                                                                                                    |                                                                                                    |
|                                                                                                    |                                                                                                    |
|                                                                                                    |                                                                                                    |
| 2                                                                                                    |                                                                                                    |
|                                                                                                    |                                                                                                    |
|                                                                                                    |                                                                                                    |
|                                                                                                    |                                                                                                    |
|                                                                                                    |                                                                                                    |
|                                                                                                    |                                                                                                    |
| <                                                                                                    |                                                                                                    |
|                                                                                                    |                                                                                                    |
|                                                                                                    |                                                                                                    |
|                                                                                                    |                                                                                                    |
|                                                                                                    |                                                                                                    |
|                                                                                                    |                                                                                                    |
|                                                                                                    |                                                                                                    |
|                                                                                                    |                                                                                                    |
|                                                                                                    |                                                                                                    |
|                                                                                                    | 23 de agosto de 2007                                                                                                    |
| iniciar Catxa de entrada 🖆 C:\DOCU                                                                                                    | 23 de agosto de 2007<br>UMENTAC C1(Documents an 型 EISS_rede - Micro 22 e-ISS Eletrônico C1(Documents an 20 09:16                                                                                                    |
| Jiniciar C:(DOCL                                                                                                    | 23 de agosto de 2007<br>UMENTAC 🔁 Ct(Documents an 🖾 EISS_rede - Micro 👰 e-ISS Eletrônico 🔇 🔆 🖓 🖓 🖏 💐 🗸 🗸 09:16                                                                                                    |
| Iniciar Catxa de entrada C.(DOCL                                                                                                    | 23 de agosto de 2007<br>UMENTAC Cl(Documents an III EIS5_rede - Micro Re e-ISS Eletrônico Cl(Documents an III EIS5_rede - Micro Re e-ISS Eletrônico Cl(Documents an                                                                                                    |
| Iniciar Caxa de entrada Coloco<br>Configurações                                                                                                    | 23 de agosto de 2007<br>UMENTAC Cal Documents an I III EIS5_rede - Micro Cal e-ISS Eletrônico Cal III IIII IIII IIII IIII IIII<br>IIIII EIS5_rede - Micro Cal e-ISS Eletrônico Cal IIIIIIIIIIIIIIIIIIIIIIIIIIIIIIIIIII                                                                                                    |
| Iniciar ConFIGURAÇÕES GERAIS Configurações                                                                                                    | 23 de agosto de 2007<br>UMENTAC Ci(Documents an El EIS5_rede - Micro Re e-ISS Eletrônico                                                                                                    |
| Iniciar ConFIGURAÇÕES GERAIS Configurações ARVORE DE CONTRIBUIN Identificar Contribuinte por                                                                                                    | 23 de agosto de 2007<br>UMENTAC C(Documents an ElES_rede - Micro Referir el SE Eletrônico Referir el Serie el Serie el Seri |
|                                                                                                    | 23 de agosto de 2007<br>UMENTAC Concuments an EISS_rede - Micro Concuments an EISS_rede - Micro Concuments an Concuments an                                                                                                    |
| Iniciar ConFIGURAÇÕES GERAIS Configurações  ARVORE DE CONTRIBUIN Identificar Contribuinte por: BACKUP/RESTORE Efetuar Pacifum:                                                                                                    | 23 de agosto de 2007<br>UMENTAC Concurrents an Concurrents an Concurrent and concurrent and concur                                                                                                  |
| Iniciar  Canocic Configurações  ARVORE DE CONTRIBUIN Identificar Contribuinte por:  BACKUP/RESTORE Efetuar Backup: Disatéria de Destinar                                                                                                    | 23 de agosto de 2007<br>UMENTAC C CI(Documents an C EIS5_rede - Micro R e-ISS Eletrônico C C R C C P R C C P R C P R C P R C P R C P R C P R C P R C P R C P R C P R C P R C P R C P R C P R C P R C P R C P R C P R C P R C P R C P R C P R C P R C P R C P R C P R C P R C P R C P R C P R C P R C P R C P R C P R C P R C P R C P R C P R C P R C P   |
| Iniciar Configurações Configurações ARVORE DE CONTRIBUIN<br>Identificar Contribuinte por: BACKUP/RESTORE<br>Efetuar Backup:<br>Diretório de Destino:                                                                                                    | 23 de agosto de 2007<br>UMENTAC C(Documents an EIES_rede - Micro Re e-ISS Eletrônico<br>ITE<br>CPF/CNPJ<br>Manual<br>C:\eISS_JAHU\BKP\                                                                                                    |
| Iniciar Concernation Configurações ARVORE DE CONTRIBUIN Identificar Contribuinte por: BACKUP/RESTORE Efetuar Backup: Diretório de Destino: ARQUIVO DA DECLARAÇÃ                                                                                                    | 23 de agosto de 2007<br>UMENTAC C(Documents an EIS5_rede - Micro Re e-IS5 Eletrônico<br>TE<br>CPF/CNPJ<br>Manual<br>C:\eISS_JAHU\BKP\.<br>0                                                                                                    |
| Iniciar Concentrate Concentrate Configurações ARVORE DE CONTRIBUIN Identificar Contribuinte por: BACKUP/RESTORE Efetuar Backup: Diretório de Destino: ARQUIVO DA DECLARAÇÃ Gerar Declarações:                                                                                                    | 23 de agosto de 2007<br>UMENTAC Clocouments an I EISS_rede - Micro Relative en la companya de la companya de la company  |
| Iniciar Consideratives Configurações<br>Configurações<br>Configura | 23 de agosto de 2007<br>UMENTAC Ci(Documents an III) EISS_rede - Micro Re e-ISS Eletrônico<br>ITE<br>CPF/CNPJ<br>Manual<br>C:\eISS_JAHU\BKP\<br>CO<br>Em Arquivo Único<br>C:\eISS_JAHU\ARQS\                                                                                                    |
| Iniciar Const de entrada Configurações<br>Configurações<br>Configurações<br>Configurações<br>Configurações<br>Configurações<br>Configurações<br>ARVORE DE CONTRIBUIN<br>Identificar Contribuinte por:<br>BACKUP/RESTORE<br>Efetuar Backup:<br>Diretório de Destino:<br>Contrative de Destino:<br>Contrative de Destino:<br>Con                                                                                               | 23 de agosto de 2007<br>UMENTAC C(Documents an CEIS5_rede - Micro Re e-ISS Eletrônico<br>CPF/CNPJ<br>Manual<br>C:\eISS_JAHU\BKP\<br>C<br>Em Arquivo Único<br>C:\eISS_JAHU\ARQS\                                                                                                    |
| Iniciar Conce de entrada CODOC Configurações ARVORE DE CONTRIBUIN Identificar Contribuinte por: BACKUP/RESTORE Efetuar Backup: Diretório de Destino: ARQUIVO DA DECLARAÇÃ Gerar Declarações: Diretório de Destino: ARQUIVO DA DECLARAÇÃ Gerar Declarações: Diretório de Destino: APLICAÇÃO Fechar Automáticamente:                                                                                                    | 23 de agosto de 2007<br>UMENTAC C(Documents an CE EISS_rede - Micro Reinformation of the second of the second of the sec   |
| Iniciar Concentration Configurações ARVORE DE CONTRIBUIN Identificar Contribuinte por: BACKUP/RESTORE Efetuar Backup: Diretório de Destino: ARQUIVO DA DECLARAÇÃ Gerar Declarações: Diretório de Destino: ARQUIVO DA DECLARAÇÃ Gerar Declarações: Diretório de Destino: APLICAÇÃO Fechar Automáticamente: Usar ENTER como TAB:                                                                                                    | 23 de agosto de 2007<br>UMENTAC C(Documents an EIS5_rede - Micro Reinformation of the second of the second   |
| Iniciar Concentrate Concentrate<br>Configurações<br>Configurações<br>Configuraçõe   | 23 de agosto de 2007<br>UMENTAC CIDocuments an I EISS_rede - Micro Re e-ISS Eletrônico<br>CIDOCUMENTS an I EISS_rede - Micro<br>Re e-ISS Eletrônico<br>ITE<br>CPF/CNPJ<br>Manual<br>C:\eISS_JAHU\BKP\.<br>CO<br>Em Arquivo Único<br>C:\eISS_JAHU\ARQS\.<br>NÃO<br>SIM                                                                                                    |
| Iniciar Concentrate Concentrate<br>Configurações<br>Configurações<br>Configurações<br>Configurações<br>Configurações<br>Configurações<br>Configurações<br>Contribuinte por:<br>Contribuinte por:<br>Co                                                       | 23 de agosto de 2007<br>UMENTAC Ci(Documents an III EISS_rede - Micro Relation of the second of the second   |
| Iniciar Const de entrada Copoce<br>Configurações<br>Configurações<br>Configurações<br>Configurações<br>Configurações<br>Configurações<br>Contribuinte por:<br>Contribuinte por:                                                         | 23 de agosto de 2007<br>UMENTAC Ci(Documents an III EISS_rede - Micro Relation of the second of the second   |
| Iniciar Constitute and a second second seco                                                                                                    | 23 de agosto de 2007<br>UMENTAC C C\DOCUMENTS an C ESS_rede - Micro c e-ISS Eletrônico<br>TE<br>CPF/CNPJ<br>Manual<br>C.\eISS_JAHU\BKP\.<br>CO<br>Em Arquivo Único<br>C.\eISS_JAHU\ARQS\<br>NÃO<br>SIM                                                                                                    |
| Iniciar Concentrate Concentration<br>Configurações<br>Configurações<br>Configurações<br>Configurações<br>Configurações<br>Configurações<br>Configurações<br>Contribuinte por:<br>Contribuinte por:<br>Con                                                    | Z3 de agosto de 2007<br>UNENTAC C(Documents an ) EISS_rede - Micro Rolling of SSE Electrónico<br>CPF/CNPJ<br>Manual<br>C:\eISS_JAHU\BKP\.<br>O<br>Em Arquivo Único<br>C:\eISS_JAHU\ARQS\<br>NÃO<br>SIM                                                                                                    |
| Iniciar Concentrate Concentration<br>Configurações<br>Configurações<br>Configurações<br>Configurações<br>Configurações<br>Configurações<br>Contribuinte por:<br>Contribuinte por:                                                       | Z3 de agosto de 2007<br>INTENTAC C(Documents an) E ESS_rede - Micro Robert Selectónico<br>CPF/CNPJ<br>Manual<br>C:\eISS_JAHU\BKP\.<br>CO<br>Em Arquivo Único<br>C:\eISS_JAHU\ARQS\<br>NÃO<br>SIM                                                                                                    |
| Iniciar Consideration:<br>Configurações<br>Configurações<br>Configurações<br>Configurações<br>Configurações<br>Configurações<br>Contribuinte por:<br>Contribuinte por:<br>Contribuinte                                                  | 23 de agosto de 2007<br>LINENTAC CIDocuments an ELES_rede - Micro @ e-ISS Eletrónico<br>ITE<br>CPF/CNPJ<br>Manual<br>C:\elSS_JAHU\BKP\<br>C<br>Em Arquivo Único<br>C:\elSS_JAHU\ARQS\<br>NÃO<br>SIM<br>LOCAL                                                                                                    |
| Iniciar Constitute and a second second secon                                                                                                    | 23 de agosto de 2007<br>INTENTAC CIDocumento an ELES_rede+ Micro @ e-ISS Eletrônico<br>ITE<br>CPF/CNPJ<br>Manual<br>C:\elSS_JAHU\BKP\.<br>CO<br>Em Arquivo Único<br>C:\elSS_JAHU\ARQS\.<br>NÃO<br>SIM<br>LOCAL                                                                                                    |
| Iniciar Constitute and a second second secon                                                                                                    | 23 de agoto de 2007         INTENTAC       C EDS_unde-Marco       @ e155 Eletrônico       © INTE         ITE       CPF/CNPJ       INTE       INTE         Manual       C:\elSS_JAHU\BKP\.       INTE       INTE         IE       CNESS_JAHU\BKP\.       INTE       INTE         IE       C.\elSS_JAHU\BKP\.       INTE       INTE         IE       C.\elSS_JAHU\BKP\.       INTE       INTE         IE       C.\elSS_JAHU\ARQS\.       INTE       INTE         IE       INTE       INTE       INTE       INTE         IE       C.\elSS_JAHU\ARQS\.       INTE       INTE         IE       INTE       INTE       INTE       INTE         IE       INTE       INTE       INTE       INTE         IE       INTE       INTE       INTE       INTE         IE       INTE       INTE       INTE       INTE         IE       INTE       INTE       INTE       INTE         IE       INTE       INTE       INTE       INTE         IE       INTE       INTE       INTE       INTE         IE       INTE       INTE       INTE       INTE <t< td=""></t<>                                                                                                    |
| Iniciar Concentration<br>Configurações<br>Configurações<br>Configurações<br>Configurações<br>Configurações<br>Configurações<br>Configurações<br>Contribuinte por:<br>Contribuinte por:                                                  | 23 de agosto de 2007         INTENTAC       C ElDocumento an       E ElSS_trede - Moro       e -155 Eletrônico       Image: State - Moro       e -155 Eletrônico       Image: State - Moro       Image: State - Moro                                                                                                    |
| Iniciar Consideration Configurações<br>Configurações<br>Configurações<br>Configurações<br>Configurações<br>ARVORE DE CONTRIBUIN<br>Identificar Contribuinte por:<br>BACKUP/RESTORE<br>Efetuar Backup:<br>Diretório de Destino:<br>ARQUIVO DA DECLARAÇÃ<br>Gerar Declarações:<br>Diretório de Destino:<br>ARQUIVO DA DECLARAÇÃ<br>Gerar Declarações:<br>Diretório de Destino:<br>ARQUIVO DA DECLARAÇÃO<br>Fechar Automáticamente:<br>Usar ENTER como TAB:<br>ARQUIVO DA DECLARAÇÃO<br>Fechar Automáticamente:<br>Usar ENTER como TAB:<br>ARQUIVO DA DECLARAÇÃO<br>Fechar Automáticamente:<br>Usar ENTER como TAB:<br>ARQUIVO DA DECLARAÇÃO<br>Fechar Automáticamente:<br>Usar ENTER como TAB:<br>ARQUIVO DA DECLARAÇÃO<br>Fechar Automáticamente:<br>Usar ENTER como TAB:<br>ARQUIVO DA DECLARAÇÃO<br>Fechar Automáticamente:<br>Diretório de Dados:                                                                                                    | 23 de egoto de 2007         LIRENTAC       CADocumento an       IE ESS_trede=Marco       Image: estimation of the second of the second                                                                                                    |

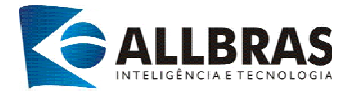

5- Em Conexão altere para a opção REMOTA.

| Conexão:                                                                                                    | LOCAL |  |
|----------------------------------------------------------------------------------------------------|-------|--|
| Servidor (IP):                                                                                                    |       |  |
| Arquivo de Dados:                                                                                                    |       |  |
| and quere and a set of the set of the set of |       |  |
|                                                                                                    |       |  |
|                                                                                                    |       |  |
|                                                                                                    |       |  |
|                                                                                                    |       |  |
|                                                                                                    |       |  |
|                                                                                                    |       |  |

6- No item Servidor (IP) preencha com o numero de IP da máquina servidor.

| Conexão:          | REMOTA      |  |
|-------------------|-------------|--|
| Servidor (IP):    | 192.168.0.0 |  |
| Arquivo de Dados: |             |  |
|                   |             |  |
|                   |             |  |
|                   |             |  |
|                   |             |  |
|                   |             |  |
|                   |             |  |
|                   |             |  |

7- No item **Arquivo de Dados** Preencha com o caminho e nome do arquivo de dados do servidor do eISS.

| Conexão:          | REMOTA                  |  |
|-------------------|-------------------------|--|
| Servidor (IP):    | 192.168.0.0             |  |
| Arquivo de Dados: | C:\eiss\dados\dados.gdb |  |
|                   |                         |  |
|                   |                         |  |
|                   |                         |  |
|                   |                         |  |
|                   |                         |  |
|                   |                         |  |
|                   | ×                       |  |

8- Para testar a conexão clique no botão . O sistema apresentará uma mensagem de sucesso caso a conexão esteja correta.

Allbras Inteligência e Tecnologia - 2007

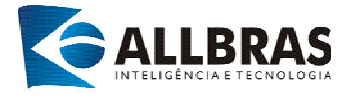

9- Após esta confirmação clique no botão 🥙 para salvar as informações.

10- Reinicie o eISS após gravar as configurações.

## **IMPORTANTE**

Após reiniciar o sistema do eISS certifique-se que a conexão esta gravando as informações na base do servidor e não na base local .

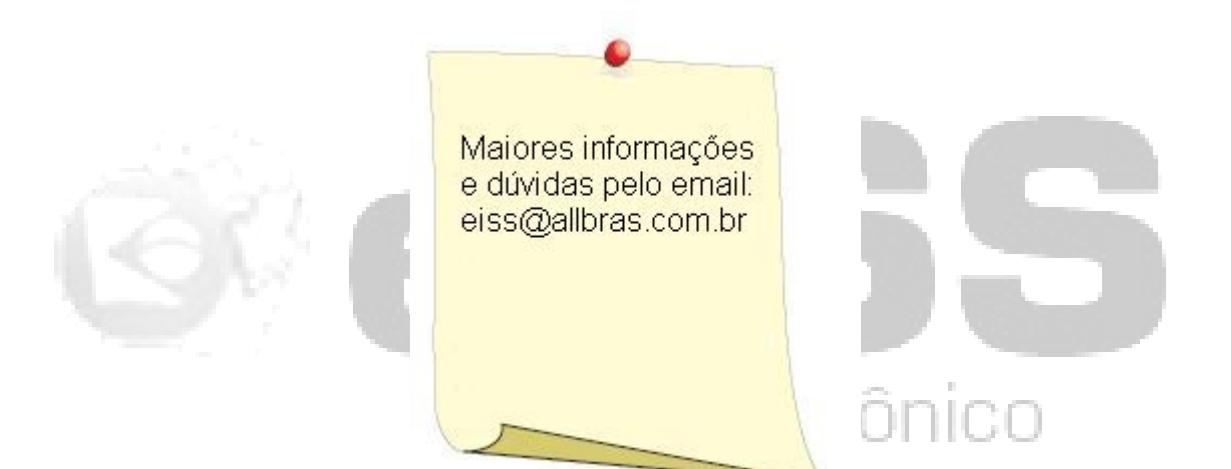